## 費用決済について

店舗を借りるときの初期費用をクレジットで行う場合の 決済方法です。

管理会社に決済者様(借主様)のメールアドレスを お知らせください。

管理会社より決済者さまへ費用決済案内メールが 送られてきます。

記載された URL をクリックし、画面に従って操作してください。

注意事項を確認し「同意して支払う」をクリックします。

## クレジットカードでのお支払い方法

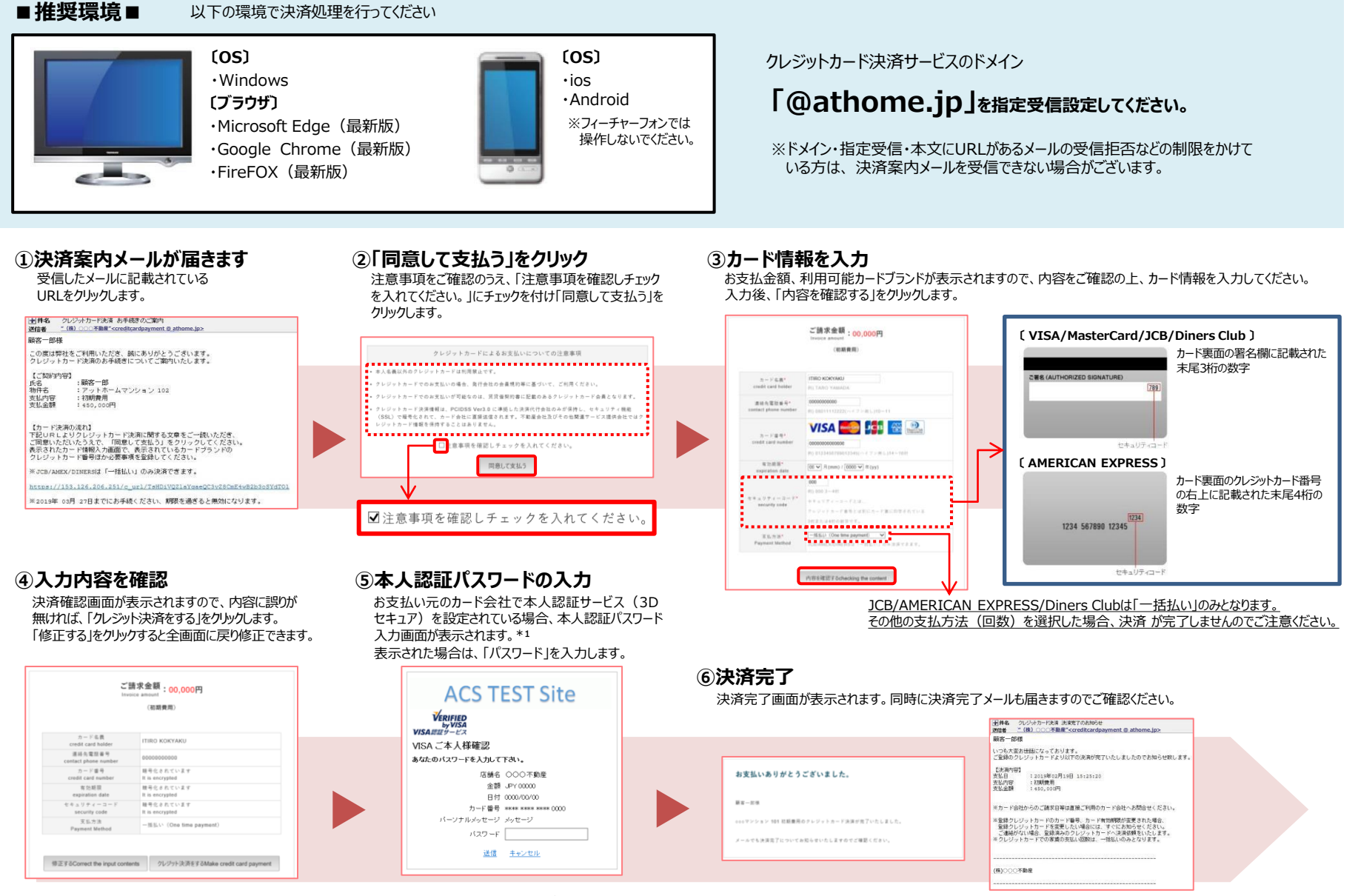

※1: クレジットカ決済サービスを安全にご利用いただくために、お支払い元のカード登録時や、お支払い時に「本人認証パスワード」のご入力が必要となる場合がございます。 本人認証サービス(3Dセキュア)の「本人認証パスワード」のご登録は、お客様自身でカード会社の会員WEBサイトからお申し込みください。 Diners Clubカードは本人認証サービス(3Dセキュア)の対象外になります。